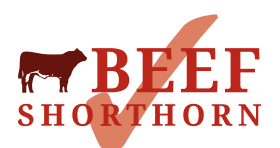

# **Online registration instructions**

## **ON LINE REGISTRATION INSTRUCTIONS**

Open the Society website <u>www.beefshorthorn.org</u> Click on the Database tab and from the dropdown select ABRI members log in.

| Beef Shorthorn Cattle Socie: 🗙 🛸 Beef Shorthorn Sign On 🛛 🗙 | New Tab x +                                                                                                    |                             | - |   |
|-------------------------------------------------------------|----------------------------------------------------------------------------------------------------|-----------------------------|---|---|
| C iii beefshorthorn.org                                     |                                                                                                    |                             | 育 | 8 |
| i Delivery & C 🧕 Amazon.co.uk: Low 📑 Beef Shorthon          | Catt 🍈 Squarespace 🐵 SAC members data 🔇 Biobest members d 👔 Facebook 🐥 Postcode and Addr 🛸 ABRIPassword 🗼 RegistrationsLogin 🚥 BBC - Home 🚷                                                                                                    | Members' Database 🚺 EE logi | - |   |
|                                                             |                                                                                                    |                             |   |   |
| DECC                                                        |                                                                                                    |                             |   |   |
| T DLLL                                                      | THE BREED THE SOCIETY SHOWS SALES MERCHANDISE REGIONAL CLUBS COMMERCIAL PRODUCERS MORRISONS SCHEME DATA                                                                                                    | BASE CONTACT                |   |   |
| SHORTHORN                                                   | ABRI                                                                                                    | MEMBERS LOGIN               |   |   |
|                                                             | AND<br>ESY (                                                                                                    | ENQUIRY                     |   |   |
|                                                             | MATTER CONTRACTOR OF CONTRACTOR OF | NG PREDICTOR                |   |   |
|                                                             | NEM.<br>SALT                                                                                                    | SER-SENQUIRY                |   |   |
|                                                             |                                                                                                    |                             |   |   |
|                                                             |                                                                                                    |                             |   |   |
|                                                             |                                                                                                    |                             |   |   |
|                                                             |                                                                                                    |                             |   |   |
|                                                             |                                                                                                    |                             |   |   |

Log in with your membership number and password (Contact the Society for password if you are logging on for the first time) Click on Online Transactions

| E     | Beef Shorth      | orn Membei     | rs Page         |                  |                |                     |
|-------|------------------|----------------|-----------------|------------------|----------------|---------------------|
|       |                  |                |                 |                  |                | Modify my repo      |
| quiry | Mating Predictor | Member Enquiry | Sale Catalogues | Semen Catalogues | Download Files | Online Transactions |
| You   | now have 2 d     | options:       |                 |                  |                | 7                   |

### You now have 2 options: **OPTION 1 REGISTRATION/NOTIFICATION** Click on 'Create calf registration/Notification' to enter a new batch of births

Beef Shorthorn - Creating a new Batch

me Administration Information Animal Enquiry EBV Enquiry Mating Predictor Member Enquiry Sale Catalogues Semen Catalogues Download Files Online Transactions

| List All<br>Help My Batches                                        |                                                                                                    |  |  |  |
|--------------------------------------------------------------------|----------------------------------------------------------------------------------------------------|--|--|--|
| Batch Mode:                                                        | Manually add records     Oreate a Batch from Pre-Built Worksheet     (To utilise this facility you must first notify either BREEDPLAN or the Society) |  |  |  |
| Batch Type:                                                        | Calf Registration/Notification     Upgrade Notification to Reg'd     Performance Weights & Traits     Mature Cow Weights                              |  |  |  |
| comments *:                                                        |                                                                                                    |  |  |  |
| * Enter comments describing the batch then click the Create button |                                                                                                    |  |  |  |
| Help List All<br>My Batches<br>Reset Create                        |                                                                                                    |  |  |  |

Click on Add

#### Beef Shorthorn - Records in Batch: 117978

Administration Information Animal Enquiry EBV Enquiry Mating Predictor Member Enquiry Sale Catalogues Semen Catalogues Download Files Online Transactions

| List All View Batch Summary and<br>Help My Batches Batch Submission Screen |        |             |               |     |            |           |      |
|----------------------------------------------------------------------------|--------|-------------|---------------|-----|------------|-----------|------|
| Record<br>No.                                                              | Status | Calf<br>Id. | Birth<br>Date | Sex | Sire<br>Id | Dam<br>Id | Name |
|                                                                            |        |             |               |     |            |           |      |

Add Calf Registration/Notification View Batch Summary and Batch Submission Screen

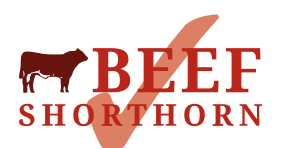

Complete the form for each calf: please note the Registration Status drop down box allows you to choose between Registration/Notification of live calf/Notification of dead calf

Any warning will appear in green, fatal errors will appear in red. You cannot over-ride fatal errors, these must be fixed before you can submit your batch Use the drop-down boxes for recently used sires and active females in your herd. When manually entering UK Tag for sire or dam you must input the tag number in the correct format ie UK581234-200456 (you must enter the – in the correct place, no dots, slash, spaces etc as the database will not recognise the animal) Click Go

| List All View Batch Summary and                             |                           |                       |            |  |  |  |
|-------------------------------------------------------------|---------------------------|-----------------------|------------|--|--|--|
| Help My Batches Batch Submission Screen                     |                           |                       |            |  |  |  |
| Registration Status                                         | Register Live Calf        | ✓                     |            |  |  |  |
| Ministry ID Tag No - (Help with ID tag format)              |                           |                       |            |  |  |  |
| Herd Mark                                                   | UK581234                  | Check and Sequence No |            |  |  |  |
| - Calf Details -                                            |                           |                       |            |  |  |  |
| Sex                                                         | ~                         | Birth Date            | dd/mm/yyyy |  |  |  |
| By Al                                                       | No 🗸                      | AI Date               | dd/mm/yyyy |  |  |  |
| Ву ЕТ                                                       | No 🗸                      | Recip Dam ID          |            |  |  |  |
| Number in Birth                                             | One 🗸                     | Colour                | ~          |  |  |  |
| Horned/Polled                                               | <b>~</b>                  | · · · · ·             |            |  |  |  |
| Calf Name Prefix                                            |                           | Name                  |            |  |  |  |
|                                                             | -                         | Sire-                 | •          |  |  |  |
| Select Sire Name<br>OR                                      | Recently Used Sires       |                       |            |  |  |  |
| Enter Sire Registration No.<br>(Click for Animal Enquiries) |                           |                       |            |  |  |  |
|                                                             | -                         | Dam-                  |            |  |  |  |
| Select Dam from List<br>OR                                  | Active Females in my Herd |                       |            |  |  |  |
| Enter Dam Registration No.<br>(Click for Animal Enquiries)  | 2<br>2<br>2               |                       |            |  |  |  |
|                                                             | - Calv                    | ing Details -         |            |  |  |  |
| Birth Weight<br>(Actual BWt Only)                           | Calving Ease Not Recorded |                       |            |  |  |  |
|                                                             |                           |                       |            |  |  |  |

Update Options Re-display if error(s), otherwise move to next record Always move to next record DELETE this record

You can add as many animals to the batch as you like. Your UK herd number and herd name are already pre-filled for your convenience.

When you have added all your calves you must now send the batch to the Society Click the View Batch Summary and Batch Submission Screen

| List All<br>Help My Batches | /iew Batch Summary and<br>Batch Submission Screen |  |
|-----------------------------|---------------------------------------------------|--|
| Register Live Calf          | $\checkmark$                                      |  |
| - Ministry ID Tag           | <b>0</b> - (Help with ID tag format )             |  |

Check number of calves are correct

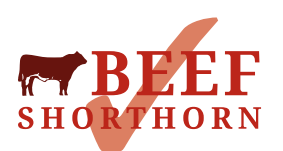

| List All View Re<br>Help My Batches in this f | <u>cords</u><br>Jatch |
|-----------------------------------------------|-----------------------|
| Batch #                                       | 117925                |
| Status                                        | Submitted             |
| Comments                                      | Autumn 2017           |
| Submission Notes/Invoice                      | [View]                |
| Create Date                                   | 30/12/17 04:25:30     |
| Last Update Date                              | 30/12/17 05:30:35     |
| Records in Batch                              | 14                    |
| Records Validated                             | 14                    |
| Records With Errors                           | 0                     |
| Records With Warnings                         | 1                     |
| Submit Date                                   | 30/12/17 05:28:11     |
| Extract Date                                  | 30/12/17 05:30:35     |
| Attached Files                                | 0                     |

**Batch Options** 

[Edit Comments] [Delete this Batch] [Submit this batch to Beef Shorthorn]

Then click Submit batch to Beef Shorthorn. PLEASE NOTE once you have submitted batch you cannot go back to make any changes MALE REGISTRATIONS – PLEASE POST HAIR SAMPLES AS SOON AS POSSIBLE

## AFTER THE ON-LINE SUBMISSION

## **OPTION 2 UPGRADE**

Click on upgrade notification to registration then create

| Help My Batches |                                                                                                    |  |  |  |  |
|-----------------|----------------------------------------------------------------------------------------------------|--|--|--|--|
| Batch Mode:     | Manually add records     Create a Batch from Pre-Built Worksheet     (To utilise this facility you must first notify either BREEDPLAN or the Society) |  |  |  |  |
| Batch Type:     | Calf Registration/Notification<br>Upgrade Notification to Reg'd<br>Performance Weights & Traits<br>Mature Cow Weights                                 |  |  |  |  |
| omments *:      |                                                                                                    |  |  |  |  |
|                 | * Enter comments describing the batch then click the Create button                                                                                    |  |  |  |  |
| Help List All   |                                                                                                    |  |  |  |  |

Reset

Complete the details in the boxes and click GO
Upgrade Notification to Reg'd

mation Animal Enquiry EBV Enquiry Mating Predictor Member Enquiry Sale Catalogues Semen Catalogues Downle

| Use this form to 'upgrade' al<br>Animal-Name ,<br>Sex of                           | ready notified a<br>Colour and Horn/<br>notified calf may | Poll must be entered<br>be changed. | istered S<br>I. |
|------------------------------------------------------------------------------------|-----------------------------------------------------------|-------------------------------------|-----------------|
| Animal Identifier<br>Enter Ident. in the following format<br>(eg. UK123456-777777) |                                                           |                                     |                 |
| Calf Name Prefix                                                                   |                                                           | Name                                |                 |
| Sex                                                                                | <b>~</b>                                                  | Colour                              |                 |
| Horned/Polled                                                                      | ×                                                         | · · ·                               |                 |

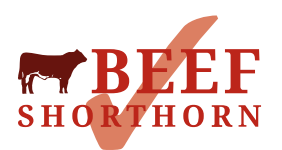

Once you have entered all the animals you wish to upgrade to full registration click on the View Batch Summary and Batch Submission screen then click Submit batch to Beef Shorthorn

| List All View Records                                                     |               |                   |  |  |  |
|---------------------------------------------------------------------------|---------------|-------------------|--|--|--|
| Batch #                                                                   |               | 117925            |  |  |  |
| Status                                                                    |               | Submitted         |  |  |  |
| Comments                                                                  |               | Autumn 2017       |  |  |  |
| Submission Notes/Invoice                                                  |               | [View]            |  |  |  |
| Create Date                                                               |               | 30/12/17 04:25:30 |  |  |  |
| Last Update Date                                                          |               | 30/12/17 05:30:35 |  |  |  |
| Records in Batch                                                          |               | 14                |  |  |  |
| Records Validated                                                         |               | 14                |  |  |  |
| Records With Errors                                                       |               | 0                 |  |  |  |
| Records With Warnings                                                     |               | 1                 |  |  |  |
| Submit Date                                                               |               | 30/12/17 05:28:11 |  |  |  |
| Extract Date                                                              |               | 30/12/17 05:30:35 |  |  |  |
| Attached Files                                                            |               | 0                 |  |  |  |
|                                                                           | Batch Options |                   |  |  |  |
| [Edit Comments] [Delete this Batch] [Submit this batch to Beef Shorthorn] |               |                   |  |  |  |

MALE UPGRADE TO REGISTRATION – PLEASE POST HAIR SAMPLES AS SOON AS POSSIBLE AFTER THE ON-LINE SUBMISSION.

If you have any problems or queries that arise about the online registrations system or require further information please contact Fiona in Registrations on 07377 119345 or email <u>registrations@beefshorthorn.org</u>

For password resets also contact <u>registrations@beefshorthorn.org</u> or <u>ellie@beefshorthorn.org</u>